### Comment aller sur Songza

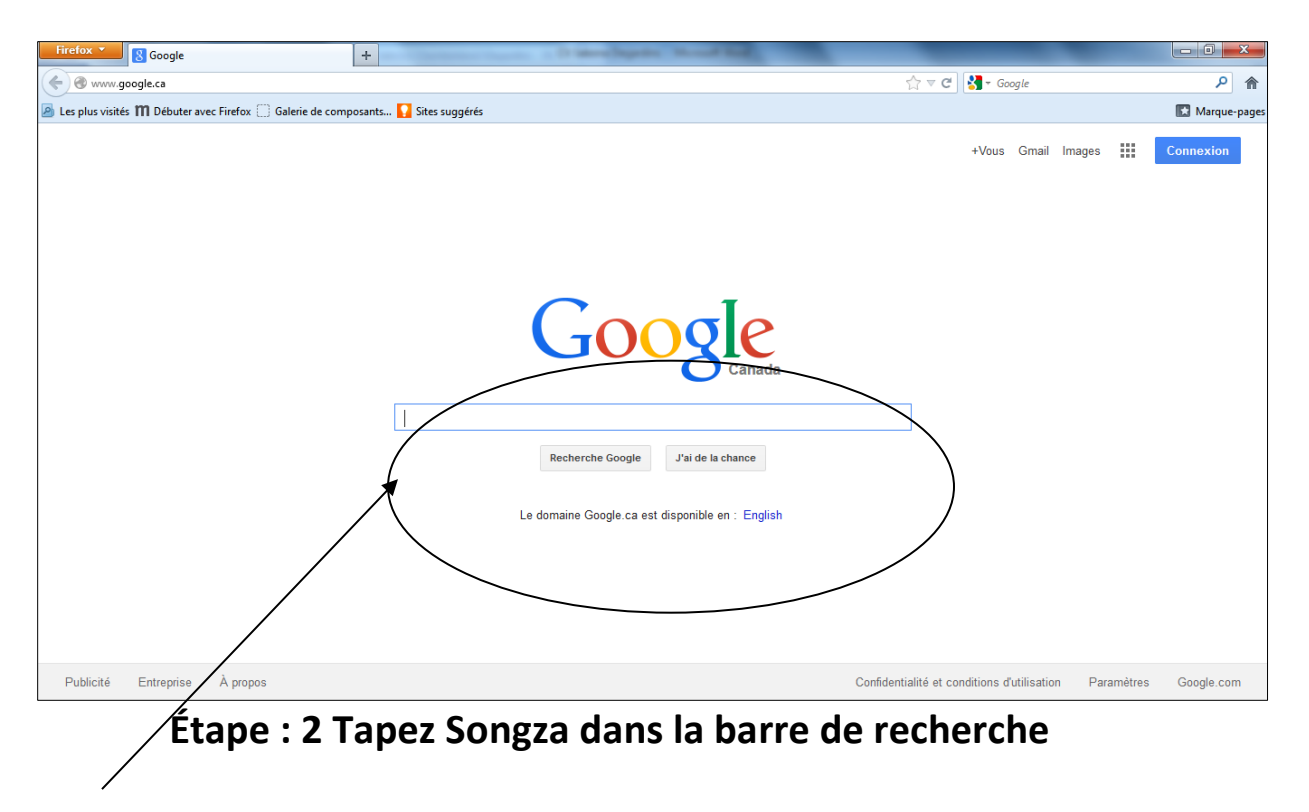

### Étape 1 : Aller sur internet et aller sur Google :

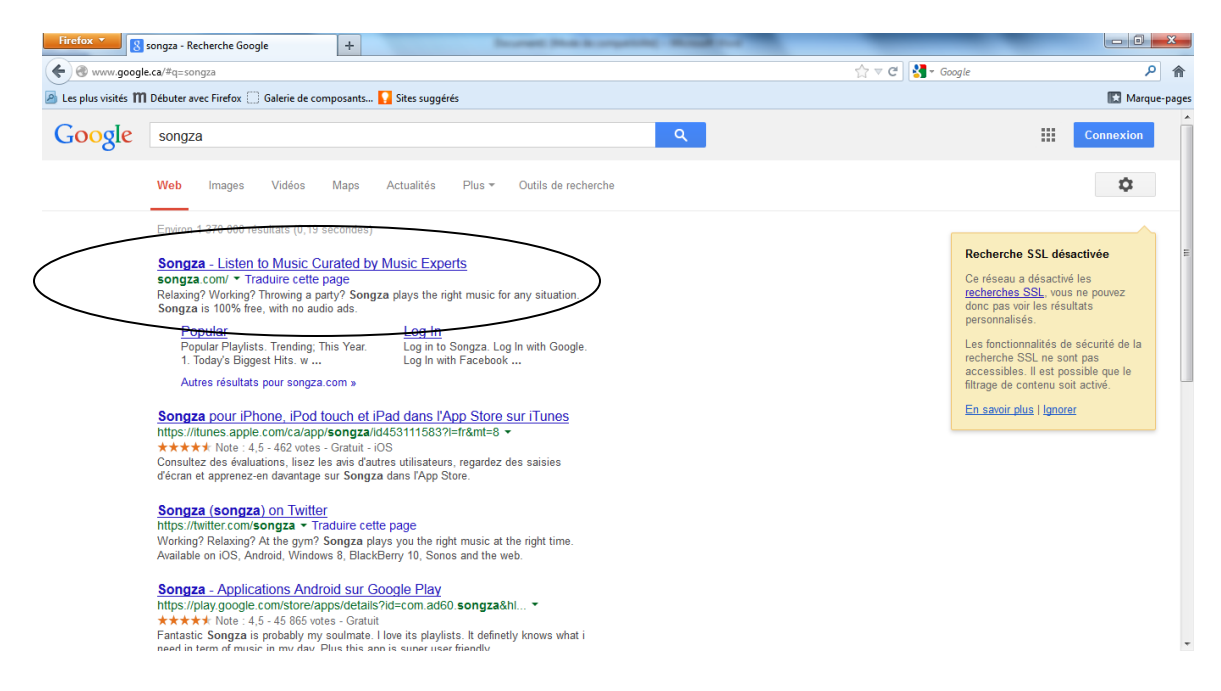

### Étape 4 : Dès que vous appuyez sur la touche entrée : cliquez sur le premier lien que vous voyez ( voir le cercle)

### Dès que vous cliquez il apparaît cette page

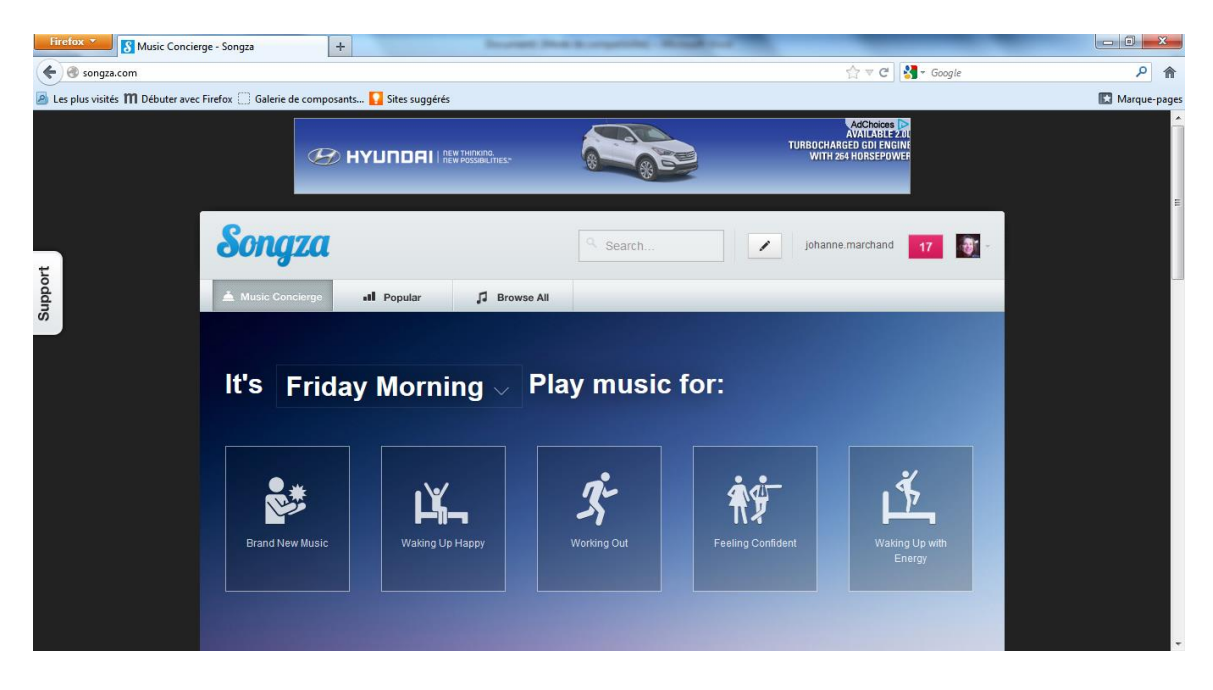

## Étape 5 : Pour accéder à votre playlist aller vous connecter en haut à droite(LOG IN) :

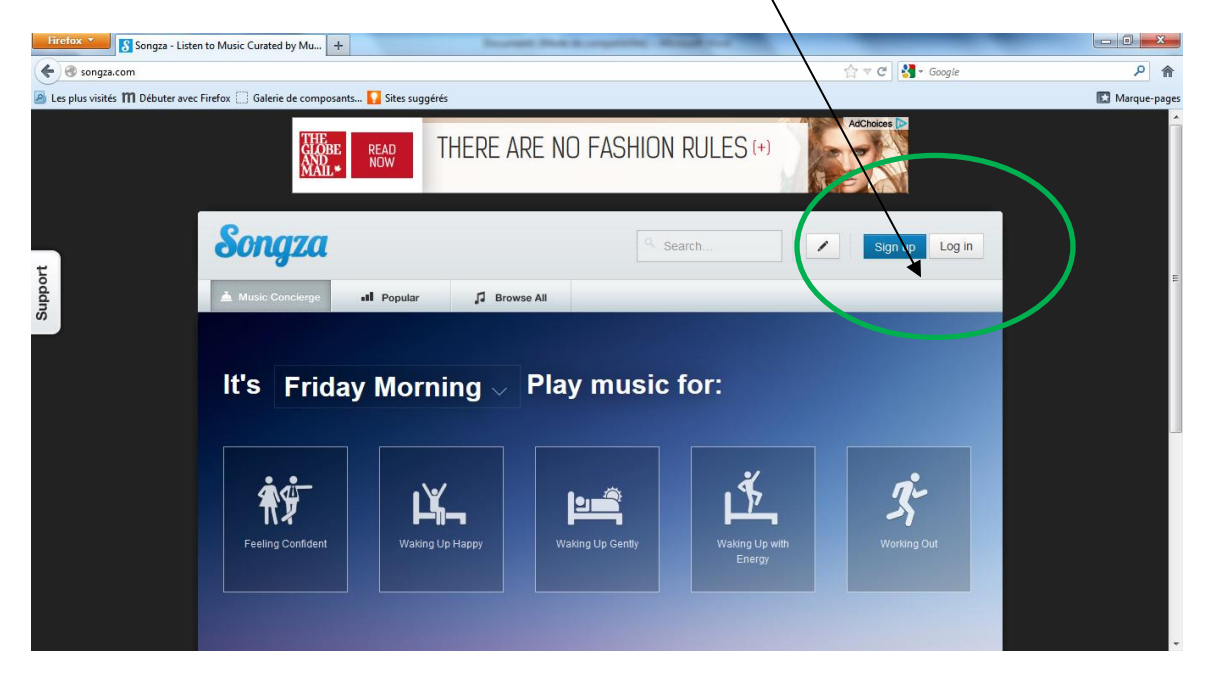

Étape 6 : Se connecter via le compte Google : cliquez sur l'onglet ROUGE :

| Firefox 🔻 🚺 Log In - Song                                                          | za                | +          | - Increase No.4                                                 | A countries              | mand to a | _ |         | _      |     | <u>ا ا</u> | 3    |
|------------------------------------------------------------------------------------|-------------------|------------|-----------------------------------------------------------------|--------------------------|-----------|---|---------|--------|-----|------------|------|
| ( € ® songza.com/login/?next=%2F 🖄 マ Cogle                                         |                   |            |                                                                 |                          |           |   | oogle   |        | ٩   | A          |      |
| 😹 Les plus visités 🎹 Débuter avec Firefox 📄 Galerie de composants 🚺 Sites suggérés |                   |            |                                                                 |                          |           |   |         |        | 🔛 М | arque-p    | ages |
|                                                                                    | Songza            |            |                                                                 | ٩                        | Search    | / | Sign up | Log in |     |            | Î    |
|                                                                                    | A Music Concierge | II Popular | J Browse All                                                    |                          |           |   |         |        |     |            |      |
| Support                                                                            |                   | <          | Log in to<br>8+<br>Email Address<br>Password<br>Foreot Password | C Songz<br>Log In with G | coogle    |   |         |        |     |            |      |

## Étape 7 : Se connecter et écrire son adresse courriel et son mot de passe :

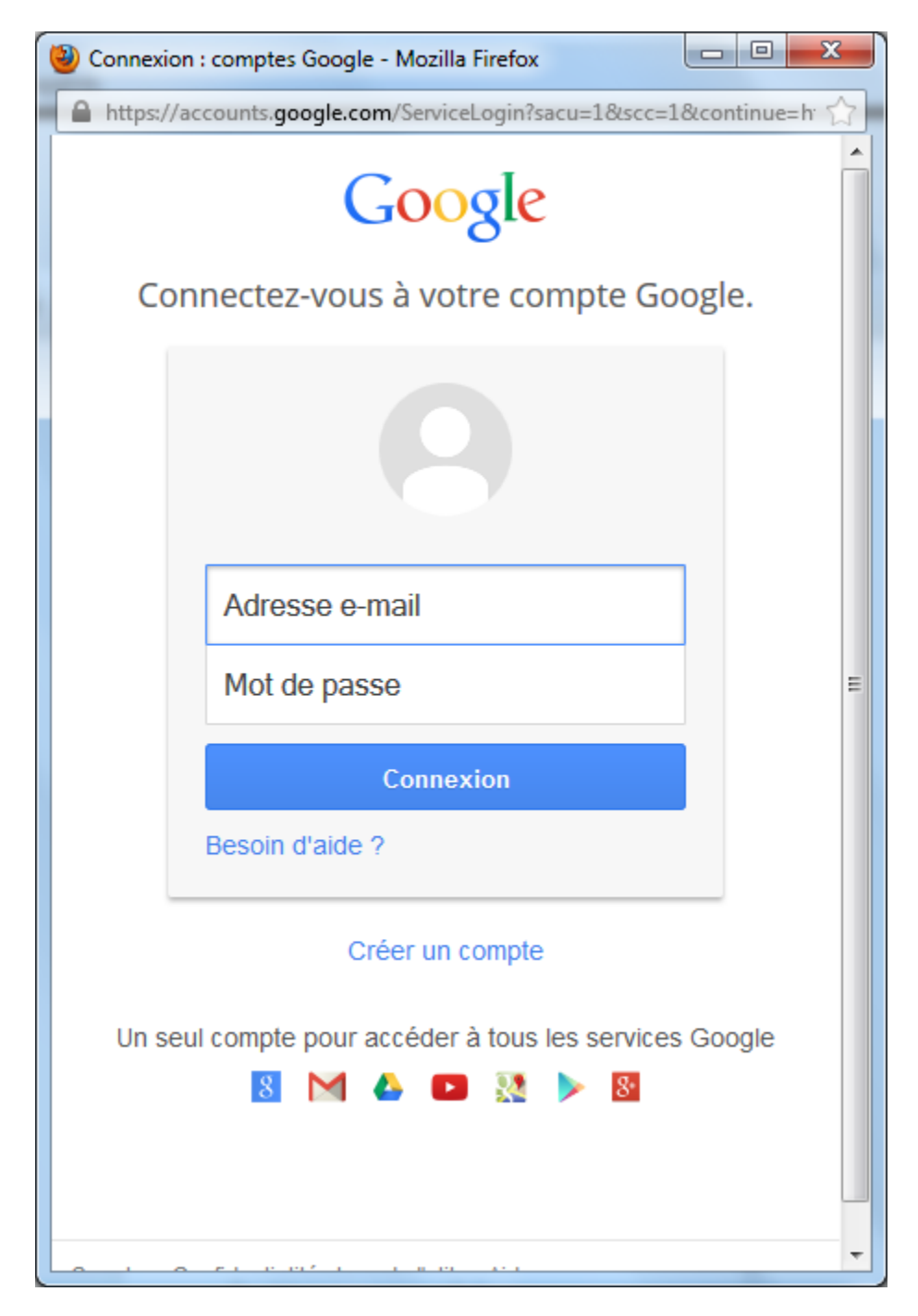

Ensuite cliquez sur connexion.

Étape 8 : L'écran d'accueil réapparait et vous avez accès <a la musique mais pour pouvoir faire jouer vos playlists il faut cliquer sur votre nom en haut à droite de la page.

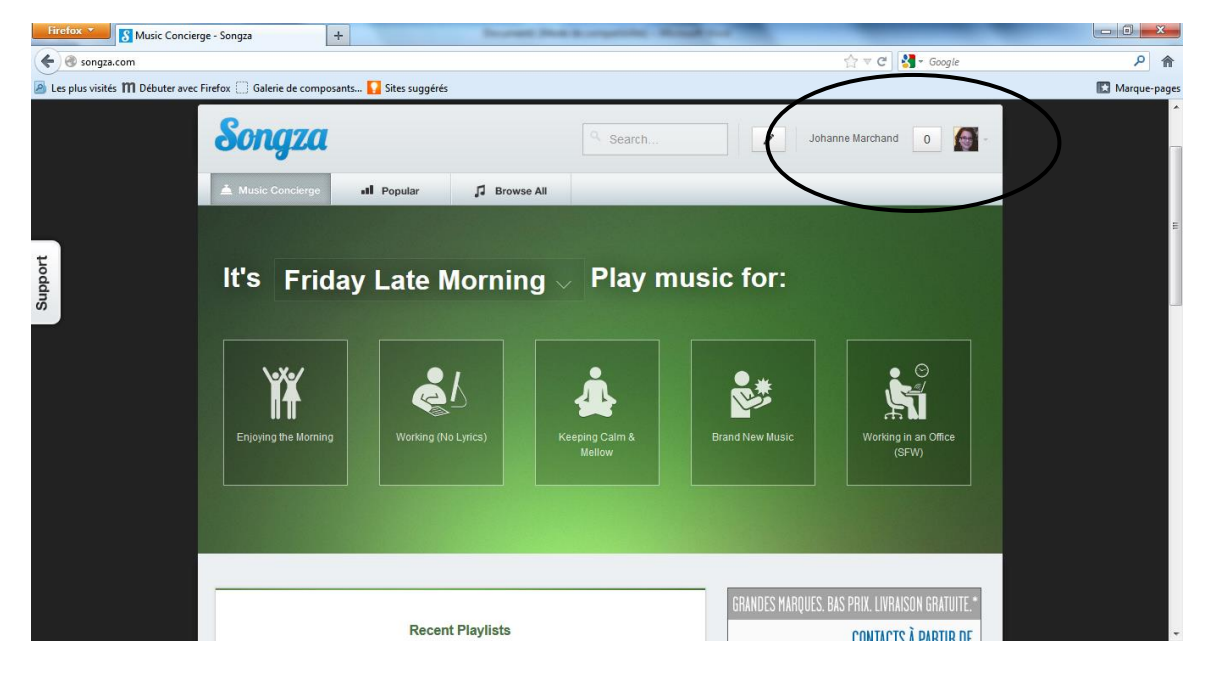

#### Étape 9 : Vous cliquez sur My Playlists :

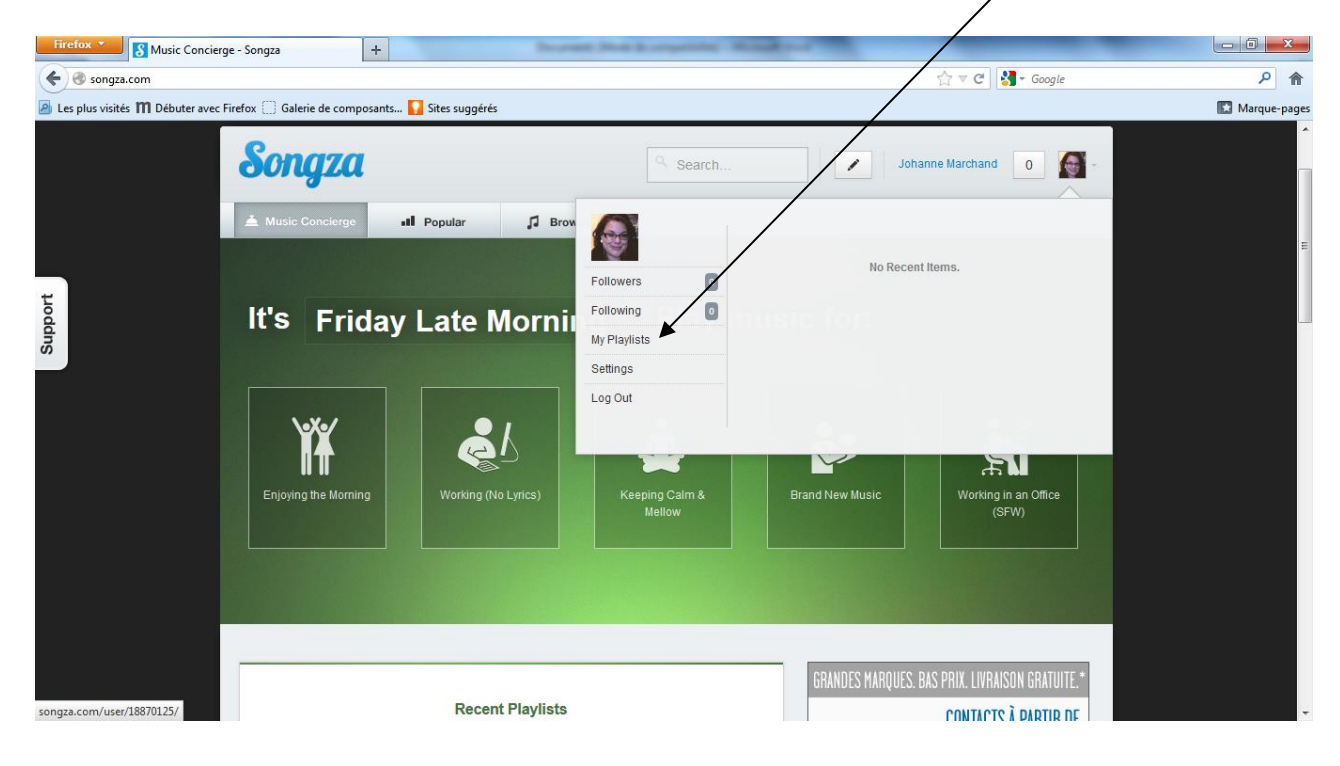

# Étape 10 : Vous avez maintenant vos playlist sur le côté et vous pouvez les écouter et appréciez la musique.

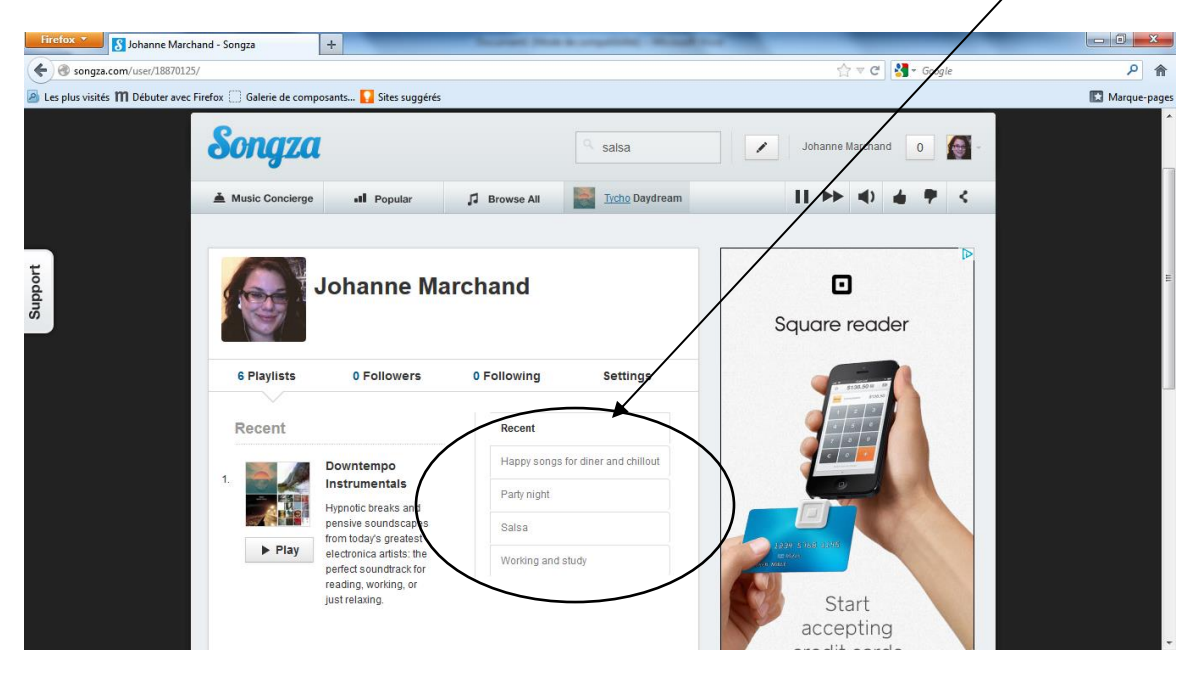